# Université de Bordeaux

# TUTORIEL CREATION CONVENTION DE STAGE

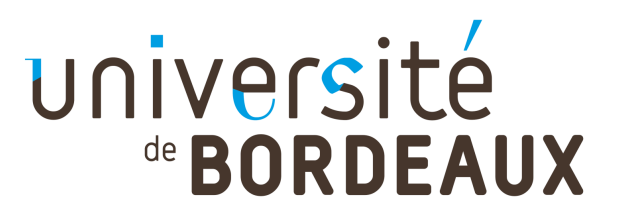

# ACCÈS À L'APPLICATION PSTAGE SUR L'ENT

- La convention de stage doit être établie avant le début du stage
- Utilisation recommandée du navigateur Mozilla Firefox sur l'ENT
- Connexion sur l'ENT, onglet « Jobs&Stages » puis « créer une nouvelle convention »

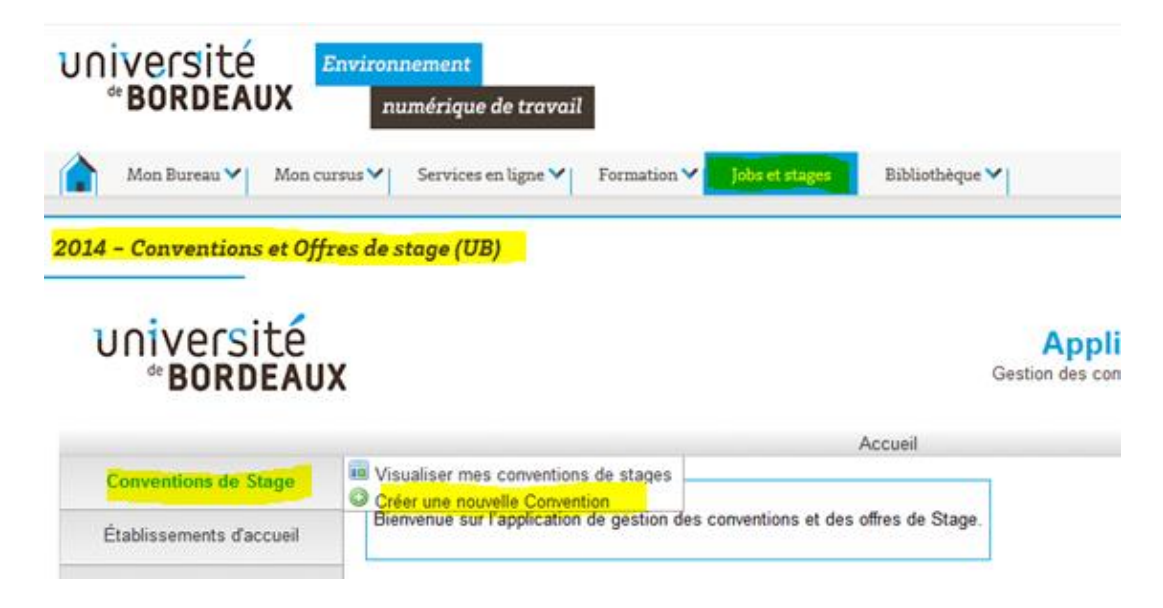

• En bas de la page « consignes » cliquer sur

Créer une nouvelle Convention

![](_page_2_Picture_7.jpeg)

## **CRÉATION CONVENTION DE STAGE SUR L'ENT**

#### <u>8 onglets à compléter</u>

| 2014 – Conventions et Offre                                                                   | es de stage (UB)         |                                        |                         |                          |
|-----------------------------------------------------------------------------------------------|--------------------------|----------------------------------------|-------------------------|--------------------------|
| Université<br>de BORDEAUX Application Stage<br>Gestion des conventions et des offres de stage |                          |                                        |                         |                          |
|                                                                                               |                          | Accuei                                 |                         | Besoin d'aide            |
| Conventions de Stage                                                                          | Etudiant Etab. d'Accueil | Service d'accueil Tuteur Professionnel | Stage Resp. Pedagogique | Signataire Recapitulatif |
|                                                                                               | 1 1. 1                   |                                        |                         |                          |

- Onglet 1 : Étudiant
- Onglet 2 : Établissement d'accueil
- Onglet 3 : Service d'accueil/lieu de stage
- Onglet 4 : Tuteur professionnel
- Onglet 5 : Contenu du stage (dates de stage, gratification...)
- Onglet 6 : Responsable pédagogique de la formation suivie
- Onglet 7 : Signataire de la convention dans l'entreprise
- Onglet 8 : Récapitulatif de la convention

## Onglet 1 : Etudiant

| Création d'une convention - Etape 1 - Informations étudiant |                                                                 |
|-------------------------------------------------------------|-----------------------------------------------------------------|
|                                                             |                                                                 |
| Veuillez choisir le cadre du stage                          |                                                                 |
| Numéro étudiant}                                            |                                                                 |
| Nom<br>Prénom<br>Votre étape d'étude<br>Votre UFR           | Vos données remontent<br>automatiquement du logiciel de gestion |
|                                                             | Vous pouvez modifier uniquement                                 |
| Adresse permanente de l'étudiant *                          | - votre adresse nostale                                         |
| Code postal                                                 | - votre numéro de téléphone.                                    |
| Pays *                                                      | - votre adresse mail personnelle                                |
| Téléphone                                                   |                                                                 |
| Téléphone Portable                                          |                                                                 |
| Courriel de l'étudiant à l'université                       |                                                                 |
| Courriel personnel*                                         |                                                                 |
|                                                             |                                                                 |
| Veuillez choisir votre affiliation à la sécurité sociale *  |                                                                 |
| C En qualité d'ayant droit d'assuré social                  |                                                                 |
| C En qualité d'étudiant(e)                                  | Arenseigner                                                     |
| C Par une assurance volontaire                              |                                                                 |
| C Étudiant étranger                                         |                                                                 |
| C En qualité de salarié(e)                                  |                                                                 |
|                                                             |                                                                 |
| Veuillez choisir votre caisse d'assurance maladie           |                                                                 |
|                                                             |                                                                 |
| C Caisse Primaire d'Assurance Maladie                       |                                                                 |
| CAutre                                                      |                                                                 |
|                                                             |                                                                 |

### Onglet 2 : Etablissement d'accueil (1) Recherche de l'établissement

#### Recherchez l'établissement dans notre base de données.

Remarque : L'établissement d'accueil est le siège social de votre lieu de stage.

Ce n'est pas forcément la même dénomination que le lieu du stage

| Création d'une convention - Étape 2 - Recherche de l'établissement                                                                                                  |                                |
|----------------------------------------------------------------------------------------------------|--------------------------------|
| Veuillez choisir votre établissement<br>Recherche par Raison sociale : Indiquez la Raison sociale de l'établissement recherché (au moins un champ doit être rempli) | - Saisir nom<br>(ou une partie |
| %                                                                                                    | du nom)                        |
| Département (optionnel)                                                                                                    | - puis cliquer                 |
| Rechercher                                                                                                    | sur rechercher                 |
| Par Numéro Siret     Par Raison Sociale     Par Activité     Par Tél./Fax     Par Adresse                                                                           |                                |

Nous vous conseillons de rechercher soit par numéro Siret, soit par raison sociale = nom de l'entreprise.

→ Si Etablissement s'affiche :

Cliquer sur 🤍 face au nom de l'établissement puis sur Sélectionner et continuer>

→ S'il n'existe pas \*, il vous faut créer cet établissement en cliquant

#### sur

\* Ce n'est qu'après avoir cliqué sur [rechercher] et qu'aucun établissement ne correspond à la recherche que la possibilité de créer un établissement s'affiche.

### Onglet 2 : Etablissement d'accueil (2) Création de l'établissement (hors étranger)

| Création d'une convention - Étape 2 - Recherche de l'étab | lissement                                                  |
|-----------------------------------------------------------|------------------------------------------------------------|
|                                                           |                                                            |
| Veuillez choisir votre établissement                      |                                                            |
| * Champs obligatoires                                     |                                                            |
| Raison sociale *                                          | Numéro Siret                                               |
| 0                                                         | 0                                                          |
| Groupe                                                    | (14 chiffres consécutifs sans espace, Ex.: 12345078012345) |
| Effectif *                                                | Type d'établissement *                                     |
|                                                           |                                                            |
| Code NAF * (Sous cette forme 01.10Z)                      |                                                            |
| 0                                                         |                                                            |
| Activité principale                                       |                                                            |
|                                                           |                                                            |
|                                                           |                                                            |
|                                                           |                                                            |
|                                                           |                                                            |
|                                                           |                                                            |
|                                                           |                                                            |
|                                                           |                                                            |
|                                                           |                                                            |
|                                                           |                                                            |
|                                                           | li.                                                        |
| Adresse :                                                 |                                                            |
| Adresse Entreprise *                                      | Code postal *                                              |
|                                                           |                                                            |
| Complément d'adresse                                      | Commune *                                                  |
|                                                           |                                                            |
| Libelle Cedex ou Localité de destination                  | Pays FRANCE                                                |
|                                                           |                                                            |
| Adresse mail (Sous cette forme adresse@domain.fr)         | Téléphone *                                                |
|                                                           |                                                            |
| Site Internet (Sous cette forme http://siteInternet.fr/)  | Fax                                                        |
|                                                           |                                                            |
| - Detection                                               |                                                            |
| < Macadeut Cleel                                          |                                                            |

- Raison sociale = nom de l'entreprise (siège social)
- Code APE/NAF = 4 chiffres et 1 lettre représentant le secteur d'activité (ex: 69.10Z)
- → <u>recherche-naf.insee.fr/</u>
- Numéro Siret = 14 chiffres
- → <u>www.manageo.fr</u> <u>www.societe.com</u>
- → NB : Toutes les structures en France (y compris les DOM-TOM) ont un code NAF et numéro Siret même les établissements scolaires.

![](_page_6_Picture_8.jpeg)

#### Onglet 2 : Etablissement d'accueil (3) Création l'établissement étranger

| ① Saisir Nom de l'établissement                                                                            | O Choisir : Autres (ONG, Ets Etrangers)                      |
|----------------------------------------------------------------------------------------------------|--------------------------------------------------------------|
| réation d'un établissement                                                                                 |                                                              |
| * Champs obligatoires<br>Raison sociale *<br>Groupe                                                        | Numéro Siret                                                 |
| Effectif * Code APE * (Sous cette forme 01.102)                                                            | Type d'établissement *                                       |
| Activité principale                                                                                        |                                                              |
| B X ∐ A8¢ ♥) (* 3) := :=                                                                                   | Saisir l'activité principale de<br>l'établissement d'accueil |
| Adresse :                                                                                                  |                                                              |
|                                                                                                    | Code postal Choisir le pays                                  |
| Bâtiment/Résidence/Z.I.                                                                                    | Commune '                                                    |
| Libellé Cedex ou Localité de destination                                                                   | Pays                                                         |
| Adresse mail (Sous cette forme adresse@domain.fr) Site Internet (Sous cette forme http://siteinternet.fr/) | Téléphone '<br>Fax                                           |
|                                                                                                    |                                                              |
| < Retour à la recherche Créer                                                                              | Créer                                                        |

IJ

#### Onglet 3 : Service d'accueil/lieu de stage

| Création d'une convention - Etape 3 - Service d'accueil / lieu de stage <a href="mailto:Précédent"></a> Veuillez choisir votre service Aucun service n'existe. Pour créer un service : • • • • • • • • • • • • • • • • • • | Si le service d'accueil<br>n'existe pas vous devez le<br>créer                                                        |
|----------------------------------------------------------------------------------------------------|----------------------------------------------------------------------------------------------------|
| Ajout d'un service<br>* Champs obligatoires<br>Nom du service *<br>Ce service est à la même adresse que l'établissement ?<br>Oui O Non<br>Créer Annuler                                                                    | A défaut, vous pouvez re-<br>saisir le nom de<br>l'entreprise dans « Nom<br>du service » puis cliquer<br>sur « Oui ». |

Si le lieu de stage est différent de l'adresse de l'établissement créé (ex : agence bancaire à Bordeaux et siège social à Paris), saisissez le «Nom du service » (ex : agence bancaire à Bordeaux), cliquez sur «Non » et remplissez les coordonnées

#### **Onglet 4 : Tuteur professionnel (1)**

Le tuteur professionnel est la personne (employée du lieu de stage) qui vous encadrera tout au long du stage.

| Création d'une convention - Étape 4 - Tuteur professionnel                                                           |  |  |  |  |
|----------------------------------------------------------------------------------------------------|--|--|--|--|
| < Précédent                                                                                                    |  |  |  |  |
| Veuillez choisir votre tuteur professionnel                                                                          |  |  |  |  |
| Aucun contact n'est disponible avec le centre de gestion et le service choisi.<br>Pour créer un contact :            |  |  |  |  |
| Si vous ne connaissez pas actuellement le tuteur professionnel de ce stage, vous pouvez<br>passer à l'étape suivante |  |  |  |  |

Si votre tuteur professionnel n'est pas dans notre base de données, cliquez sur opur le créer

<u>Remarque</u> : En principe, le tuteur pédagogique, le tuteur professionnel et le directeur de l'établissement d'accueil doivent être 3 personnes différentes.

![](_page_9_Picture_5.jpeg)

#### **Onglet 4 : Tuteur professionnel (2)**

| * Champs obligatoires             |                                                                    |
|-----------------------------------|--------------------------------------------------------------------|
| Civilité * 💽<br>Nom *<br>Prénom * | Une de ces deux informations doit être saisie.<br>Téléphone<br>Fax |
| Fonction                          | Adresse mail *                                                     |

Votre convention ne sera pas validée s'il manque le nom du tuteur, prénom et coordonnées **(adresse mail obligatoire)**.

![](_page_10_Picture_3.jpeg)

#### **Onglet 5 : Contenu du stage**

| С | réation d'une convention - Étape 5 - Contenu du stage                       | )           |   | L. L. L. L. L. L. L. L. L. L. L. L. L. L |
|---|-----------------------------------------------------------------------------|-------------|---|------------------------------------------|
| 1 | Contenu du stage                                                            |             |   |                                          |
|   | Type de stage *                                                             | Dbligatoire |   | Champ obligatoire                        |
|   | Thématique du stage *                                                       |             | • | Champ obligatoire                        |
|   | Sujet *                                                                     |             |   | <ul> <li>Champ obligatoire</li> </ul>    |
|   | Fonctions et tâches *<br>(apparaitra sur la convention)                     |             |   | Champ obligatoire                        |
|   | Compétences à acquérir/développer au cours du stage                         |             |   |                                          |
|   | Détails                                                                     |             |   |                                          |
| 1 | Dates / horaires                                                            |             |   |                                          |
|   | Début du stage le *                                                         |             |   | Champ obligatoire                        |
|   | Fin du stage le *                                                           |             |   | Champ obligatoire                        |
|   | Interruption au cours du stage $^{\bigcirc}_{\rm oui}^{\bigodot}_{\rm non}$ |             |   | <ul> <li>Champ obligatoire</li> </ul>    |
|   | Durée effective du stage *                                                  | e           | n | 户 Champ obligatoire                      |

#### Thématique du stage

| AMENAGEMENT/URBANISME/ENV/RONNEMENT | JURIDIQUE |
|-------------------------------------|-----------|
| ART/PATRIMOINE                      | JUSTICE   |
| ASSOCIATION                         | OENOLOG   |
| AVOCAT/HUISSIER/NOTAIRE             | RESSOUR   |
| BANQUE/ASSURANCE/FINANCE            | CANTE/CO  |
| COMMERCE/MARKETING                  | SANTE/SU  |
| COMPTABLITE                         | SPORT     |
| EDUCATION/EOPMATION                 | STATISTIQ |
| FONCTION PUBLIQUE                   | TOURISME  |
| GESTION PATRIMOINE/IMMOBILIER       | TRANSPOR  |
| INFORMATION/COMMUNICATION           | TRADUCTI  |
|                                     |           |

URIDIQUE USTICE DENOLOGIE RESSOURCES HUMAINES GANTE/SOCIAL GORT STATISTIQUE TOURISME/LOISIRS TRANSPORT TRADUCTION

- → Détaillez les missions de stage.
- → Elles apparaitront sur votre convention de stage.
- → Indiquez les dates de stage en respectant le délai de 15 jours minimum à compter de la date de création.
- → Si votre stage comporte une période d'interruption, vous devez indiquer les dates.
- → <u>Attention</u>, une seule interruption est possible sur une même convention de stage.

![](_page_11_Picture_10.jpeg)

### **Onglet 5 : Contenu du stage (suite)**

| Nombre de jours de travail hebdomadaires *<br>Temps de travail *                                            | 5 V<br>Temps Plein | <ul> <li>Champ obligatoire</li> <li>Champ obligatoire</li> </ul> |
|----------------------------------------------------------------------------------------------------|--------------------|------------------------------------------------------------------|
| Nombre d'heures hebdomadaires *<br>(nombre d'heures par semaine au format 99.99)                            | 35.00              | ᅌ Champ obligatoire                                              |
| Commentaire sur le temps de travail                                                                         |                    |                                                                  |
| Pourcentage de quotité travaillée                                                                           | 100                |                                                                  |
| Nombre de jours de congés autorisés<br>(ou modalités des congés et autorisations d'absence durant le stage, | )                  |                                                                  |
| Gratification                                                                                               |                    |                                                                  |
| (1) Gratification au cours du stage ? *                                                                     |                    | 🗢 Champ obligatoire                                              |
| Divers                                                                                                    |                    |                                                                  |
| Comment le stage a-t-il été trouvé ? *                                                                      |                    | Champ obligatoire                                                |

#### → Si le stage est à temps partiel :

- indiquez le nombre de jours et nombre d'heures hebdo,
- détaillez les journées et horaires dans « Éventuellement, commentaire sur le temps de travail »,
- Indiquez le % de quotité travaillée. (ex : 14 heures \* 100 /35 = 40 % de quotité travaillée)
- → Si vous percevez une gratification, indiquez le montant mensuel

Note : en bas de page vous pouvez choisir la langue impression de votre convention (Allemand, Anglais, Espagnol)

![](_page_12_Picture_8.jpeg)

#### **Onglet 6 : Responsable pédagogique**

Vous devez saisir uniquement le nom de votre responsable de formation et cliquer sur Rechercher>

Si vous remplissez plusieurs champs la recherche n'aboutira pas

| Création d'une conve     | ntion - Etape 6 - Rech    | erche responsable pédage       | ogique             |
|--------------------------|---------------------------|--------------------------------|--------------------|
| Veuillez entrer le nom ( | (et prénom) de l'enseigna | int recherché et/ou le départe | ment d'affectation |
| Nom                      |                           |                                |                    |
| Prénom                   |                           |                                |                    |
| < Précédent              | Rechercher >              |                                |                    |

#### A noter : Le responsable pédagogique de la formation suivie n'est pas le signataire

Le signataire est le directeur de l'établissement d'accueil

![](_page_13_Picture_6.jpeg)

#### **Onglet 7 : Signataire**

→ Le signataire est la personne dans l'établissement d'accueil qui va signer la convention de stage tripartite (Université – structure d'accueil – étudiant)

| Etape 7 - Signataire                           |         |  |
|------------------------------------------------|---------|--|
| < Précédent                                    |         |  |
| Veuillez choisir le signataire                 |         |  |
| Séléctionner un signataire                     |         |  |
| passer à l'étape suivante Sélection du contact |         |  |
| Sélectionnez un service : DRH                  |         |  |
| Pour créer un service : 📀                      |         |  |
| Aucun contact n'existe pour ce s               | ce.     |  |
| Pour créer un contact : 📀                      |         |  |
| Sélectionner                                   | Annuler |  |

<u>Attention</u>, le signataire doit être rattaché à un service de l'entreprise. Si ce service n'existe pas, cliquez sur **Pour créer un service :** Si le signataire n'est pas dans la base de données, cliquez sur **Pour créer un contact :** 

![](_page_14_Picture_4.jpeg)

## Onglet 8 : Récapitulatif de la convention

→ Visualisez votre récapitulatif et cliquer sur CRÉER en bas de page

Si vous ne cliquez pas sur l'icône 'Créer', les informations saisies ne seront pas sauvegardées et vous devrez recommencer la procédure depuis la 1ère étape.

→ Imprimer votre convention de stage (4 exemplaires)

lmpression Convention

Remarque : Vous pouvez demander par mail à votre gestionnaire scolarité de vérifier si votre convention est bien conforme à la règlementation

![](_page_15_Picture_6.jpeg)

## Signatures de la convention

- Si la convention est conforme vous devez faire signer les 4 exemplaires de la convention par
- Le Stagiaire = vous-même
- L'Enseignant référent du stagiaire = le responsable pédagogique
- Le Tuteur de stage de l'organisme d'accueil = le maître de stage
- Pour l'organisme d'accueil = Le signataire \*\*
- Pour l'établissement d'enseignement : Pour la signature du président de l'université de Bordeaux vous devez transmettre vos exemplaires de convention auprès de votre secrétaire pédagogique ou gestionnaire scolarité (voir modalité suivant filière)

\*\* le signataire est le représentant de l'établissement d'accueil (directeur, responsable administratif). Il est le représentant OFFICIEL de l'établissement d'accueil et, à ce titre, seul habilité à signer (sauf en cas de délégation de signature) les exemplaires de votre convention.

<u>Remarque</u> : En principe, le tuteur professionnel (maître de stage) et le signataire sont deux personnes différentes.

![](_page_16_Picture_9.jpeg)

![](_page_17_Picture_0.jpeg)